El portal WEB de Presentaciones y Notificaciones Electrónicas

El <u>portal WEB de Presentaciones y Notificaciones Electrónicas de la SCBA</u> (PyNE) es un sitio WEB seguro utilizado para el intercambio de comunicaciones electrónicas entre auxiliares de la justicia y entidades con los organismos -de los distintos fueros- de la SCBA.

Todas las presentaciones y notificaciones con sus trámites y archivos adjuntos quedan alojados en un servidor propio, lo que garantiza la seguridad, disponibilidad y trazabilidad de las comunicaciones.

Configuración

#### Instalación del driver

Es necesario tener instalado el driver del token para que el puesto de trabajo reconozca el dispositivo y poder acceder al certificado, cuando el mismo sea requerido. El mismo estará disponible en el sitio web Mesa de ayuda de la DTI en el siguiente apartado.

**Descargas Necesarias** 

| Para la correcta instalación y funcionamiento | de su dispositivo, | descargue los siguientes |
|-----------------------------------------------|--------------------|--------------------------|
| archivos:                                     |                    |                          |

#### Instalación del certificado raíz de la SCBA

Para ello hay que dirigirse a <u>Descarga CA-SCBA</u> y hacer clic en "descargar" el certificado raíz CA-SCBA (para "nuevas solicitudes y certificados emitidos desde el 10 de Abril de 2017").

| SOLICITUDES-      | CONSULTAS DE CERTIFICADOS Y DESCARGAS -                      | MANUALES DE PROCEDIMIENTO             |    |
|-------------------|--------------------------------------------------------------|---------------------------------------|----|
| DESCARGA DE       | CONSULTA DE CERTIFICADOS EMITIDOS<br>DESCARGA DE CERTIFICADO |                                       |    |
| CERTIFICADOS RAIZ | DESCARGA DE CERTIFICADOS RAIZ DE AUTORID/                    | ADES CERTIFICANTES                    |    |
| CA-SCBA           | Nuevas solicitudes y certificados emitidos d                 | esde el 10 de Abril de 2017 DESCARGAR | R. |

Si el navegador ofrece la descarga del certificado raíz CA-SCBA, debe hacerse teniendo en cuenta su ubicación. Luego debe ejecutarse haciendo doble clic sobre el archivo. Si el sistema ofrece la opción "Abrir", se hace clic sobre dicho botón para comenzar la instalación del certificado raíz CA-SCBA.

| - 🚽 👻 🛧 🕹 Este equipo 🤉 Descargas                                                           | 🛩 🙆 Buscar en Descargas                                                                                                 | Q                                      | ORTE DE JUSTICIA            |           |
|---------------------------------------------------------------------------------------------|----------------------------------------------------------------------------------------------------|----------------------------------------|-----------------------------|-----------|
| Organizar 👻 Nueva carpeta                                                                   | 8                                                                                                    | • 0                                    | DE BOENOS AIRES             |           |
| Este equipo                                                                                 | 👻 Fecha de                                                                                                    | modificació ^                          | MANUALES DE PROCEDIMIENTO   |           |
| Descargas     Tr00074D0509452EB6F3D5740001000     Documentos     Escritorio     Escritorio  | 704D0         1/9/2022           7E2BC         12/8/202           EE59         12/8/202           0569         14/7/202 | 11:36<br>2 08:47<br>2 08:40<br>2 09:46 |                             |           |
| Imágenes     J Música     Jojetos 3D     Gójetos 3D     Gójetos 3D                          | 08F061 28/6/202<br>0904A6 27/6/202<br>A8E2 1/6/2022                                                                     | 2 12:21<br>2 11:29<br>15:38            |                             |           |
| Videos Videos  Size local (C:)  Emiliano MSePass2003_Win_Spanish_V_1.1.22.831 Emiliano (D:) | 30/5/202<br>11/9/202<br>17/5/202                                                                                        | 2 14:19<br>3 17:03<br>2 08:26          | ) de Abril de 2017          | DESCARGAR |
| Instantion CASCRA                                                                           |                                                                                                    | ,                                      |                             |           |
| Tipo: Security Certificate                                                                  |                                                                                                    | ~                                      | esde el 10 de Abril de 2017 | DESCARGAR |

que inicia sesión en el puesto de trabajo. Debe elegir "equipo local" si otros usuarios inician sesión en el puesto de trabajo.

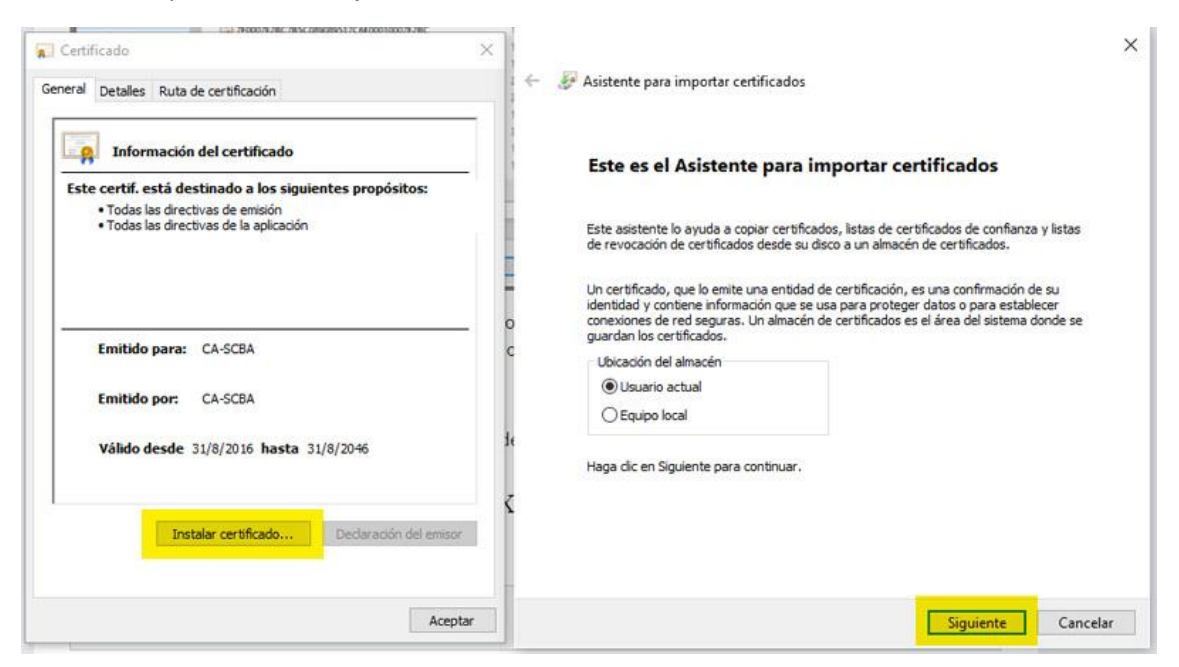

Debe hacer clic en "examinar" para colocar el certificado en el contenedor de "entidades de certificación raíz de confianza". Luego hacer clic en "aceptar" y luego en "siguiente".

| ne Se Asistente para importar certificados                                                                                                    |                                                                                                    |
|----------------------------------------------------------------------------------------------------|----------------------------------------------------------------------------------------------------|
| Almacén de certificados<br>Los almacenes de certificados son las áreas del sistema donde se guardan los<br>certificados.                                                                                                    | Seleccionar almacén de certificados                                                                                                    |
| Windows puede seleccionar automáticamente un almacén de certificados; también se puede especificar una ubicación para el certificado.         Seleccionar automáticamente el almacén de certificados según el tipo de certificado. | Seleccione el almacén de certificados que desea usa<br>Personal<br>Confanza empresarial<br>Entidades de certificación intermedias<br>Editores de confianza<br>Certificados en los que no se confia<br>Mostrar almacenes físicos<br>Aceptar<br>Cancelar |

Haga clic en "finalizar" en la ventana del asistente para importar certificados. Por último, el sistema confirma que se ha instalado correctamente.

| ← ₩ Asistente nara importar certificados                                                      |                                       | ×  |                                       |      |
|-----------------------------------------------------------------------------------------------|---------------------------------------|----|---------------------------------------|------|
| Asistence para importar certificados                                                          |                                       |    |                                       |      |
| Finalización del Asistente para im                                                            | portar certificados                   |    |                                       |      |
| Se importará el certificado después de hacer clic en Fi                                       | inalizar.                             |    |                                       |      |
| Especificó la siguiente configuración:<br>Almacén de certificados seleccionado por el usuario | Entidades de certificación raíz de co |    | Asistente para importar certificados  | ×    |
| Contenido                                                                                     | Certificado                           |    | La importación se completó correctame | nte. |
| ٢                                                                                             | >                                     |    | Acep                                  | otar |
|                                                                                               |                                       |    |                                       |      |
|                                                                                               |                                       |    |                                       |      |
|                                                                                               | Finalizar Cancel                      | ər |                                       |      |

Instalación del certificado raíz de la AC-ONTI

Se debe incorporar la cadena de certificados emitidos por la AC-RAÍZ. Para ello hay que acceder desde la web Mesa de Ayuda de DTI en el apartado "**Drivers y Software Necesario**" el "instalador de cadena de certificación".

El sistema ofrecerá guardar el archivo comprimido "Certificados\_AC". Debe hacerse teniendo en cuenta la ubicación de la descarga.

| 🔶 -> -> 🛧 🕹 > E                      | ste equipo 🔸 Descargas                                                                                                    | ~                | Ō     | Buscar en D  | escargas         | Q       |
|--------------------------------------|----------------------------------------------------------------------------------------------------|------------------|-------|--------------|------------------|---------|
| Organizar 👻 Nueva                    | carpeta                                                                                                    |                  |       |              | === -            | ?       |
| Este equipo                          | Nombre                                                                                                    |                  |       |              | Fecha de modifi  | cació ^ |
| Descargas                            | Balagda a star photo ay                                                                                                    | -                |       |              | 27/7/2023 12:03  |         |
| Documentos                           | Contraction (Second                                                                                                    |                  |       |              | 25/4/2023 18:54  |         |
| Contenio                             | Contraction, Na                                                                                                    |                  |       |              | 25/4/2023 18:24  |         |
| Eschiono                             | a second second s                                                                                                    |                  |       |              | 25/4/2023 18:23  |         |
| Imágenes                             | I from and spationities of                                                                                                    | Street in Arrays | 1.01  | and of solid | 2/1/2023 21:47   |         |
| Música                               | tenty in successful law in                                                                                                    | at openade       | and a |              | 29/12/2022 13:30 | £       |
| 🗊 Objetos 3D                         | Constitution you inite to                                                                                                    | pin side of the  | ÷.    |              | 29/12/2022 13:23 | 1       |
| Videos                               | MSePass2003_Win_Spanish                                                                                                    | V_1.1.22.831     |       |              | 11/9/2023 17:03  |         |
| Disco local (C:)                     | 1000                                                                                                    |                  |       |              | 17/5/2022 08:26  |         |
| - Emiliano (D:)                      | in the second second se |                  |       |              | 3/5/2022 09:36   | ~       |
|                                      | < .                                                                                                    |                  |       |              |                  | >       |
| Nombre de archivo: Cer               | tificados_AC                                                                                                    |                  |       |              |                  | ~       |
| Tipo: Arch                           | nivo WinRAR ZIP                                                                                                    |                  |       |              |                  | ~       |
|                                      |                                                                                                    |                  |       | -            |                  |         |
| <ul> <li>Ocultar carpetas</li> </ul> |                                                                                                    |                  |       | Guarda       | r Cancela        | r       |

Luego debe ejecutar el archivo descargado haciendo doble clic sobre él. Se abrirá la ventana para iniciar la instalación. Hacer clic en "instalar".

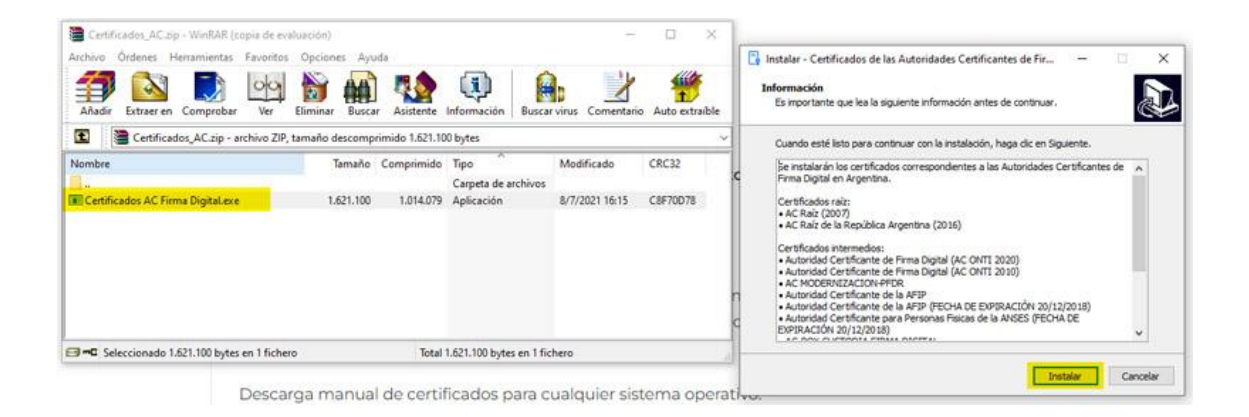

Los certificados se ubicarán automáticamente en los almacenes correspondientes. Haga clic en "finalizar" para terminar con el proceso de instalación.

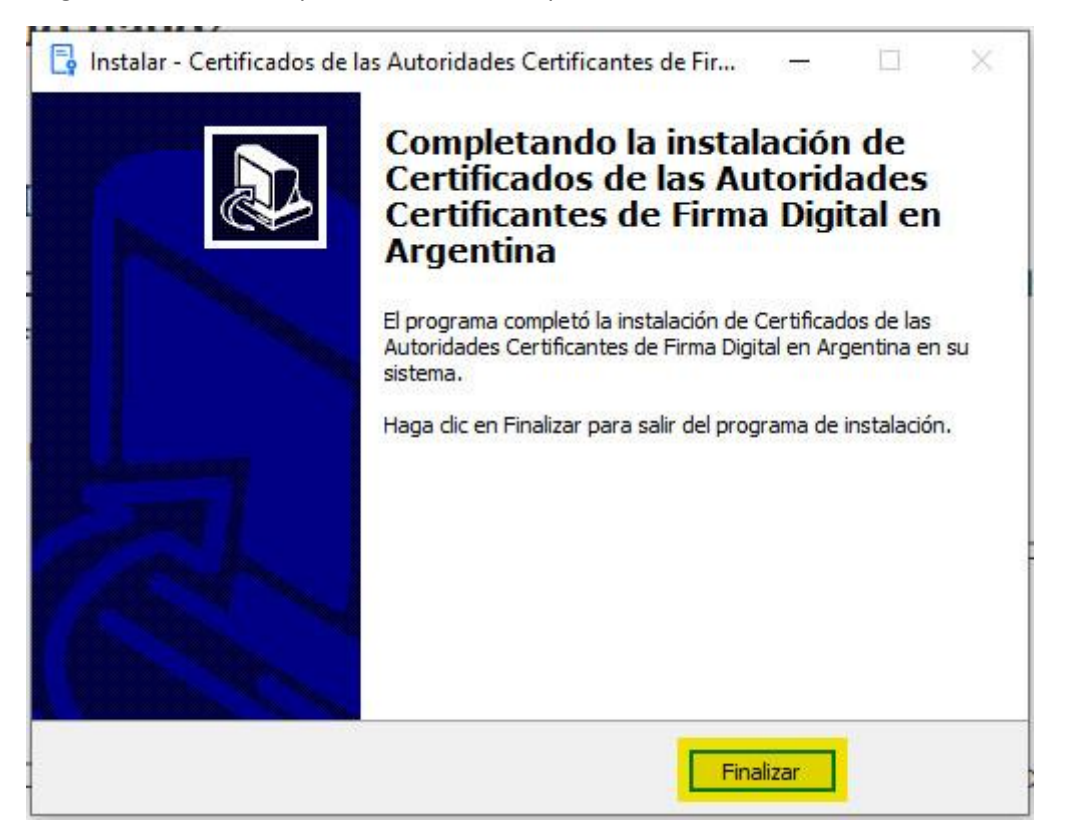

# Instalación del complemento SETCCE proXSign

Dicho complemento es necesario para firmar escritos, documentos adjuntos y enviar una presentación electrónica o solicitar un domicilio electrónico de individuo, por ejemplo. Se ofrece la descarga del mismo cuando, al intentar realizar una acción que lo requiere, se advierte que no está instalado.

Se debe hacer clic en el vínculo "descarga del componente para Windows" y seleccionar donde será descargado.

# SE REQUIERE LA INSTALACIÓN DE UN COMPONENTE

Para firmar digitalmente escritos y documentos en este portal, su navegador utiliza un componente de software que permite acceder a su certificado digital y efectuar operaciones criptográficas. Este componente, llamado SETCCE proXSign, debe estar instalado y funcionando en su equipo.

#### POR FAVOR HAGA LO SIGUIENTE:

Descargue el componente, instálelo en el equipo y asegúrese de permitir que el mismo se inicie al finalizar la instalación. Tenga en cuenta que durante el proceso se instalará un certificado digital. Autorice dicha acción cuando por seguridad se le pregunte.

Puede descargar el componente de firma digital haciendo click en el siguiente vínculo: descarga del componente para Windows. Ejecute el programa instalador al terminar la descarga.

Si Usted ya ha instalado el componente y el mismo se encuentra actualizado, es posible que no podamos detectarlo por no encontrarse el mismo en ejecución en estos momentos. En ese caso simplemente proceda al paso siguiente.

| -> · · 🛧 🖊                                                  | > Este equipo > Descargas 🛛 🗸 💍      | Buscar en Descargas 🖉 🔎 |
|-------------------------------------------------------------|--------------------------------------|-------------------------|
| Irganizar 👻 Nu                                              | eva carpeta                          |                         |
| 💻 Este equipo                                               | ^ Nombre                             | Fecha de modificació    |
| 👆 Descargas                                                 | → Hace mucho tiempo (5)              |                         |
| 🔮 Documentos                                                | SontBase-2.18.1                      | 11/7/2023 14:08         |
| Escritorio                                                  | XP201_204_208_Escan_3793             | 25/6/2022 16:14         |
| E Imágenes                                                  | MSePass2003_Win_Spanish_V_1.1.22.831 | 11/9/2023 17:03         |
| h Música                                                    | soft                                 | 17/5/2022 08:26         |
| Objetos 3D Videos                                           | Viejis                               | 3/5/2022 09:36          |
| <ul> <li>Disco local (C:)</li> <li>Emiliano (D:)</li> </ul> |                                      |                         |
| KINICCTON (C)                                               | v <                                  |                         |
| ombre de archivo:                                           | SETCCE_proXSign_setup                |                         |
| Tipo:                                                       | Application                          |                         |
|                                                             |                                      |                         |

Luego dirigirse a la ubicación donde se descargó el archivo de instalación y ejecutarlo haciendo doble clic.

| 🔸 l 🖸 📘 🖛 l 🛛 🔺                                                                                                    | dministrar Descargas                                                                                                    |                                                                                                    | - 🗆 X                                                                      |
|----------------------------------------------------------------------------------------------------|----------------------------------------------------------------------------------------------------|----------------------------------------------------------------------------------------------------|----------------------------------------------------------------------------|
| Archivo Inicio Compartir Vista Herramie                                                                                  | ntas de aplicación                                                                                                    |                                                                                                    | ^                                                                          |
| Anclar al acceso rapido                                                                                                  | Mover Copiar a Liminar Cambiar<br>a do Corganizar Nuce<br>Organizar Nuce                                                                     | Abrir •<br>Abrir •<br>Propiedades<br>•<br>•<br>•<br>•<br>•<br>•<br>•<br>•<br>•<br>•<br>•<br>•<br>• | Seleccionar todo  No seleccionar ninguno  I Invertir selección Seleccionar |
| ← → ~ ↑ 🕹 > Este equipo > Descargas                                                                                      |                                                                                                    | o ~                                                                                                | Buscar en Descargas 🖉 🔎                                                    |
| <ul> <li>Acceso rápido</li> <li>OneDrive</li> <li>Este equipo</li> </ul>                                                 | <ul> <li>Nombre</li> <li>Hoy (2)</li> <li>Certificados_AC</li> <li>引引 SETCCE_proXSign_setup</li> </ul>                                       |                                                                                                    | 23/4/2024 11:47<br>23/4/2024 13:27                                         |
| <ul> <li>Decumentos</li> <li>Escritorio</li> <li>Imágenes</li> <li>Música</li> <li>Objetos 3D</li> <li>Videos</li> </ul> | <ul> <li>Ayer (1)</li> <li>CA-SCBA</li> <li>Al principio de este m</li> <li>Oficio Fam 2</li> <li>El mes pasado (6)</li> <li>&lt;</li> </ul> | es (1<br>Español                                                                                   | Aceptar Cancelar 411:13                                                    |

Cuando comience el asistente de instalación, haga clic en "siguiente" y luego marque el campo "Acepto el acuerdo" en la ventana del "Acuerdo de Licencia". Hacer clic en "siguiente" para continuar.

| Bienvenido al asistente de<br>instalación de SETCCE proXSign®                                                                                                   | Acuerdo de Licencia<br>Es importante que lea la siguiente información antes de continuar.                                                                                                    |
|----------------------------------------------------------------------------------------------------|----------------------------------------------------------------------------------------------------|
| Este programa instalará SETCCE proXSign® 2.2.13.374 en su<br>sistema.                                                                                           | Por favor, lea el siguiente acuerdo de licencia. Debe aceptar las cláusulas de este<br>acuerdo antes de continuar con la instalación.                                                                                 |
| Se recomienda cerrar todas las demás aplicaciones antes de<br>continuar.<br>Haga cic en Siguiente para continuar o en Cancelar para salir<br>de la instalación. | SETCCE proXSign @ Component Suite<br>Copyright © 2003 - 2018 SETCCE<br>All Rights Reserved<br>**** SETCCE proXSign @ END USER LICENSE AGREEMENT ****<br>This license applies to the SETCCE proXSign @ Component Suite |
|                                                                                                    | THIS END USER LICENSE AGREEMENT (THE "AGREEMENT") IS A LEGAL AGREEMENT BETWEEN YOU (EITHER AN INDIVIDUAL OR, IF PURCHASED OR                                                                                          |

Elegir dónde se instalará el complemento e indicar si se desea generar un "acceso directo en el escritorio" o "iniciar la aplicación automáticamente" cuando se inicie sesión con el equipo (se sugiere marcar el "inicio automático para todos los usuarios").

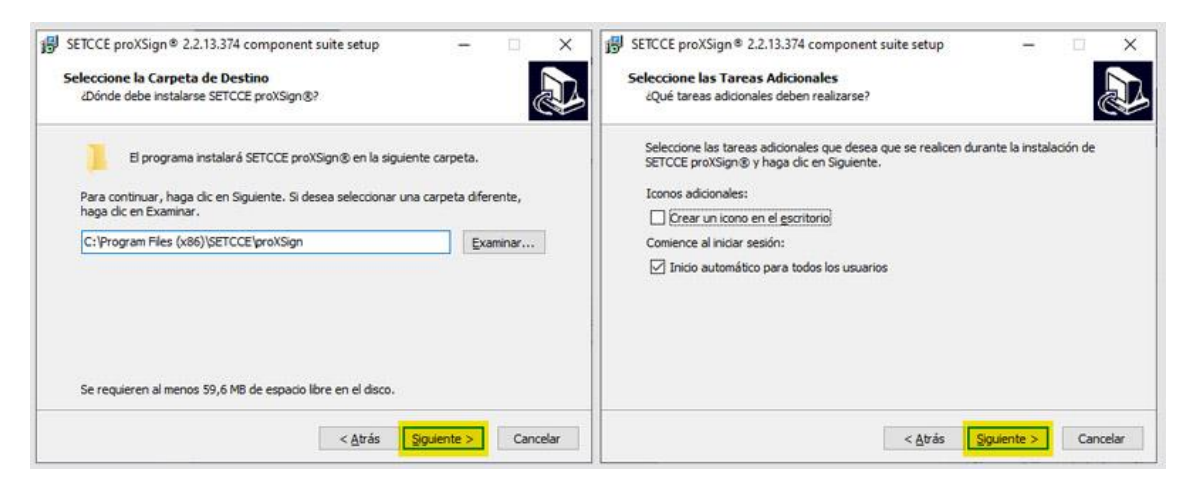

Confirmar la finalización del proceso de instalación.

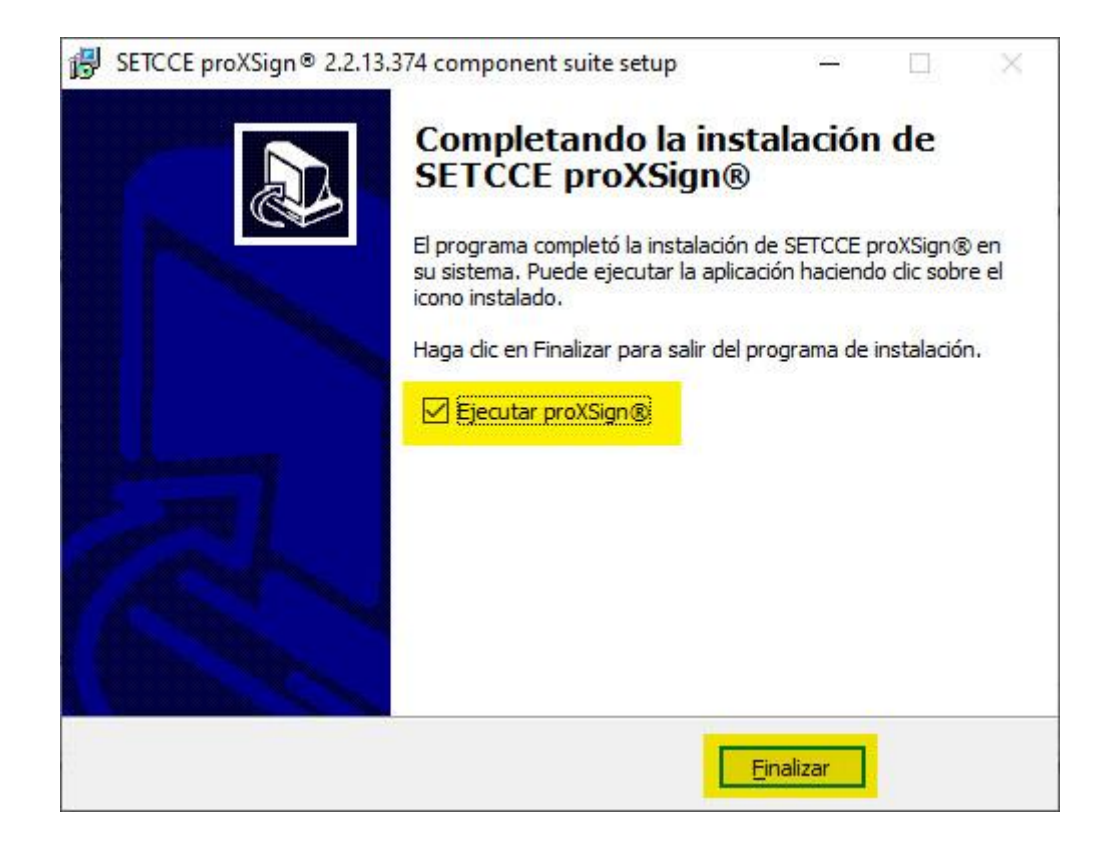

SETCCE solicita que se acepte la instalación del certificado de seguridad. Hacer clic en "si" para confirmarlo.

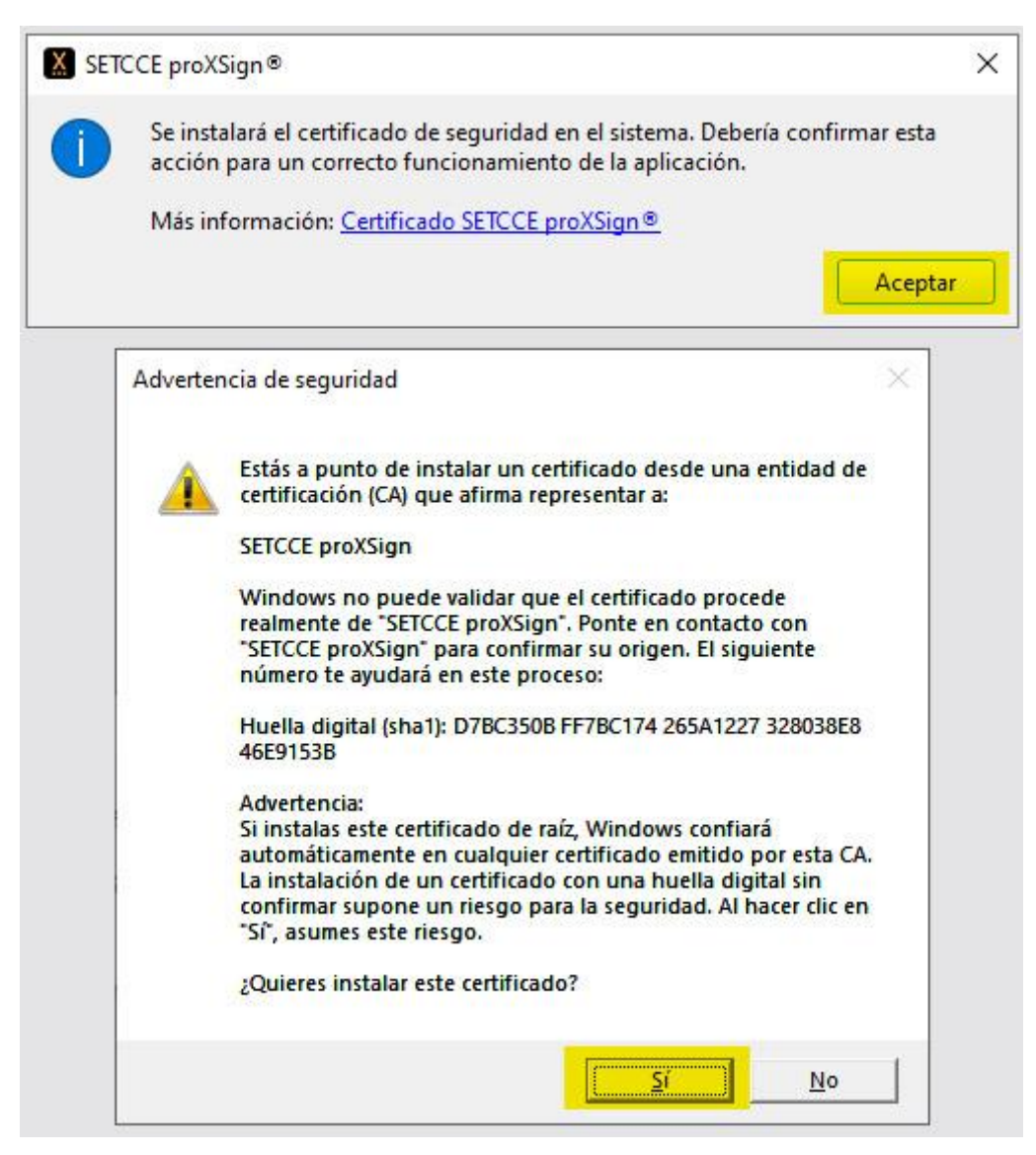

Una vez instalado, se puede ubicar el ícono en la barra de tareas de Windows.

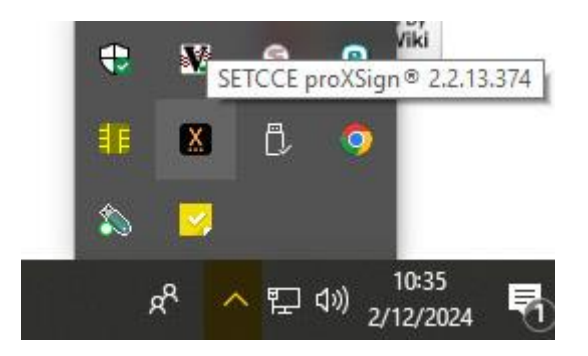

Ingreso con certificado

Dicha modalidad permite, además de ver las notificaciones recibidas, responderlas y enviar presentaciones.

Para ello, se debe contar con token y certificado de firma electrónica emitido por la SCBA o de firma digital emitido por la AC-ONTI y un domicilio electrónico individual.

| Acceso sin certificado                                                                                                    | Acceso con certificado                                                               |
|----------------------------------------------------------------------------------------------------|--------------------------------------------------------------------------------------|
| Domicilio electrónico:                                                                                                    | Debe tener el token conectado a su equipo<br>antes de iniciar sesión con certificado |
| Ingrese el domicilio electrónico                                                                                                    |                                                                                      |
| Contraseña:                                                                                                    |                                                                                      |
| Ingresar sin certificado                                                                                                    | Ingresar con certificado                                                             |
| <ul> <li>Mathematical and second second se</li></ul> |                                                                                      |

Se debe tener instalado el driver del token, los certificados raíz de la SCBA y la AC-ONTI y el complemento SETCCE proXSign

# Primer acceso al portal WEB de PyNE

En el primer ingreso con certificado, el sistema ofrece que se establezca la contraseña. Deberá ingresarse, repetirse y "establecer clave".

| eabellagamba@scba.go                                          | ov.ar                       | ~ |
|---------------------------------------------------------------|-----------------------------|---|
| Est                                                           | ablecer la nueva contraseña |   |
|                                                               |                             |   |
| ngrese contraseña                                             |                             |   |
| Ingrese contraseña                                            |                             |   |
| Ingrese contraseña<br>Ingrese contraseña<br>Repita contraseña |                             |   |

Luego de establecer la contraseña, está en condiciones de ingresarla y operar en el portal WEB de PyNE.

| Seleccione un domicilio:       |   |
|--------------------------------|---|
| eabellagamba@scba.gov.ar       | ~ |
| ngrese Contraseña:             |   |
| Ingrese su contraseña          |   |
| Entrar<br>Olvidé mi contraseña |   |

Autoblanqueo de la clave de acceso con certificado

En caso de olvidar la clave de acceso con certificado, se puede autogestionar el blanqueo desde la opción "olvidé mi contraseña".

| eabellagamba@scba.gov.ar | ~ |
|--------------------------|---|
| ngrese Contraseña:       |   |
| Ingrese su contraseña    |   |

Se deberá seleccionar y confirmar el certificado. Se redirigirá a una página desde la cual se deberá "solicitar blanqueo".

Se recibirá el pedido de confirmación en el mail de contacto que esté cargado en el sistema. En caso de tener más de un domicilio individual, se deberá seleccionar aquel en el cual se desea blanquear la clave de acceso con certificado.

| lema                      | Emisor  | Número de serie        |  |
|---------------------------|---------|------------------------|--|
| Emiliano Ariel Bellagamba | CA-SCBA | 180003138DDED52346CC5B |  |
|                           | _       |                        |  |
|                           |         |                        |  |
|                           |         |                        |  |

### DATOS DEL DOMICILIO ELECTRONICO

|                        | Domicilios electrónicos disponibles   |  |  |  |
|------------------------|---------------------------------------|--|--|--|
|                        | eabellagamba@scba.gov.ar 🗸            |  |  |  |
| Titular                | Emiliano Ariel Bellagamba             |  |  |  |
| Domicilio electrónico: | eabellagamba@scba.gov.ar              |  |  |  |
| Email de contacto:     | Modificar email de contacto           |  |  |  |
| Cuit /Cuil:            | 20297643550                           |  |  |  |
| Nro de serie:          | 180003138DDED52346CC5BD7720000003138D |  |  |  |
| Olvidó su contraseña   | Solicitar Blanqueo                    |  |  |  |

El sistema solicita que se confirme el inicio de la solicitud de blanqueo de su contraseña. Luego se debe seleccionar y confirmar el certificado.

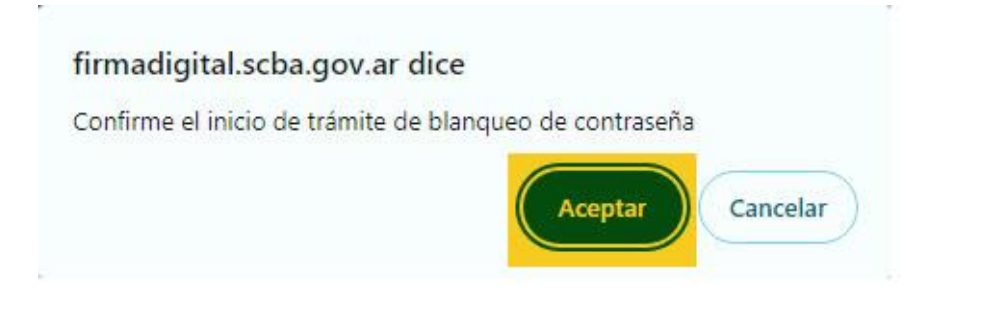

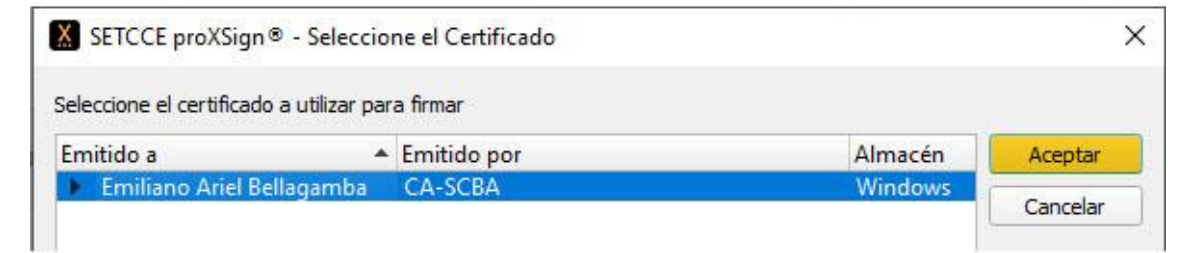

El sistema confirma que la solicitud de blanqueo ha sido generada.

#### SOLICITUD GENERADA

A la brevedad recibirá un correo electrónico en la casilla de e-mail correspondiente a su domicilio electrónico, el cual contendrá las indicaciones necesarias para confirmar su solicitud de blanqueo de contraseña de su certificado digital.

Se enviará un mail que contiene el link al que se debe acceder para confirmar la solicitud de blanqueo.

s

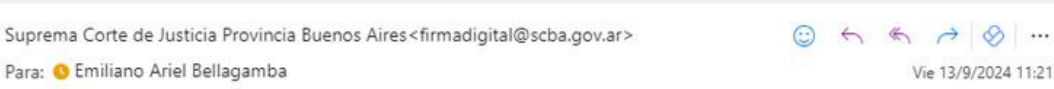

Estimado Emiliano Ariel Bellagamba,

Para: 0 Emiliano Ariel Bellagamba

En la Suprema Corte de Justicia de la Provincia de Buenos Aires se ha recibido una solicitud de reinicialización de la contraseña de seguridad asociada al domicilio electrónico eabellagamba@scba.gov.ar para acceder al portal Web de Notificaciones Electrónicas.

La solicitud ha sido firmada digitalmente con su certificado digital. Como una medida adicional de seguridad, es necesario que confirme la solicitud accediendo a esta dirección Web: https://firmadigital.scba.gov.ar/ConfirmarSolicitud.aspx? DomicilioElectronico=eabellagamba@scba.gov.ar&CodigoConfirmacion=3488LW04HS.

Al acceder a dicho link, el sistema carga los datos de manera automática, restando solamente hacer clic en "confirmar solicitud".

# CONFIRMACION DE SOLICITUD

| INFORMACIÓN REQUERIDA |                          |                     |   |  |  |
|-----------------------|--------------------------|---------------------|---|--|--|
|                       | Domicilio Electrónico    |                     |   |  |  |
|                       | eabellagamba@scba.gov.ar |                     |   |  |  |
|                       | Código de Confirmación   |                     |   |  |  |
|                       | 3488LW04HS               |                     |   |  |  |
|                       |                          |                     | 0 |  |  |
|                       |                          | Confirmar Solicitud |   |  |  |
|                       |                          |                     | 1 |  |  |

Para finalizar, el sistema indica que "el blanqueo de clave de notificaciones electrónicas fue exitoso" y que ya se puede ingresar al portal WEB de PyNE y asignar una nueva contraseña.

# SOLICITUD CONFIRMADA

INFORMACION DE LA SOLICITUD

Número de trámite asignado: F866067901

El blanqueo de clave de notificaciones electrónicas fue exitoso. Ingrese al portal de Notificaciones Electrónicas